## **Gov Docs DeDuping Instructions**

1) Access Duplications Lists in Google Drive at

https://drive.google.com/

- 2) Open List in Google Sheets Do NOT open in Excel
- 3) Copy MMS ID from Sheet
- 4) Search MMS ID in Alma using Physical Title: MMS ID search

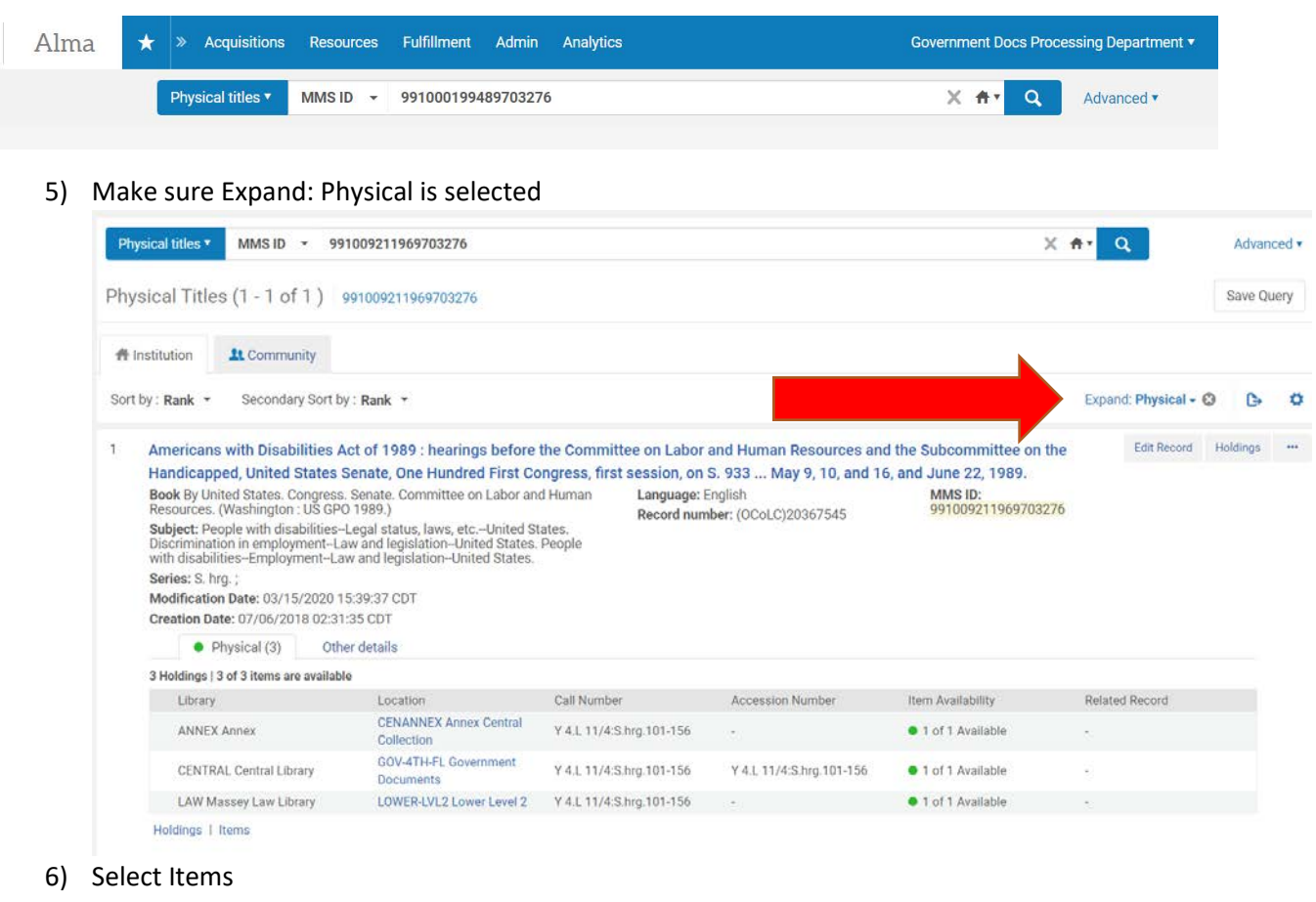

## 3 Holdings | 3 of 3 items are available

| 5 Holdings   5 of 5 Relifs are available |                         |                                      |                          |                          |                   |  |  |  |
|------------------------------------------|-------------------------|--------------------------------------|--------------------------|--------------------------|-------------------|--|--|--|
|                                          | Library                 | Location                             | Call Number              | Accession Number         | Item Availability |  |  |  |
|                                          | ANNEX Annex             | CENANNEX Annex Central<br>Collection | Y 4.L 11/4:S.hrg.101-156 | -                        | 1 of 1 Available  |  |  |  |
|                                          | CENTRAL Central Library | GOV-4TH-FL Government<br>Documents   | Y 4.L 11/4:S.hrg.101-156 | Y 4.L 11/4:S.hrg.101-156 | 1 of 1 Available  |  |  |  |
|                                          | LAW Massey Law Libr     | LOWER-LVL2 Lower Level 2             | Y 4.L 11/4:S.hrg.101-156 | -                        | 1 of 1 Available  |  |  |  |
| H                                        | oldings   Items         |                                      |                          |                          |                   |  |  |  |

- 7) SETUP-STEP- This should not need to be repeated unless display settings are changed.
  - a. Click on gear to "Customize View"

|          |      | Campaign guide :                                       | corporatio                                                                                    | ns and labor organiz                      | ations. Federal E                                                 | lection Comm                                                 | nission, Washing                      | ton, DC : 2018 |                             |   |  |
|----------|------|--------------------------------------------------------|-----------------------------------------------------------------------------------------------|-------------------------------------------|-------------------------------------------------------------------|--------------------------------------------------------------|---------------------------------------|----------------|-----------------------------|---|--|
| Ì        | ħ    | MMS ID 991005414                                       | 899703276                                                                                     | View all ho                               | w all holdings                                                    |                                                              |                                       |                |                             |   |  |
| 3        | of 3 | Call number 👻                                          |                                                                                               | Q Sort routi                              | ne <del>-</del>                                                   |                                                              |                                       |                |                             | 0 |  |
| •        | Stat | tue : All                                              | Location                                                                                      |                                           | lume All - Deccrin                                                | tion All - Reco                                              | aive Date : All 💌                     |                |                             |   |  |
| <b>Y</b> | Stat | tus : All 👻 Library : All<br>Barcode                   | <ul> <li>Location :</li> <li>Library</li> </ul>                                               | All - Year: All - Vo                      | lume : All 👻 Descrip<br>Call Number                               | tion : All - Reco<br>Material Type                           | eive Date : All ▼<br>Item Call Number | Description    | Statu:                      |   |  |
| 1        | Stat | tus : All + Library : All<br>Barcode<br>30081046976043 | <ul> <li>Location :</li> <li>Library</li> <li>Massey</li> <li>Law</li> <li>Library</li> </ul> | All  Year: All  Vo Location Lower Level 2 | Iume : All - Descrip<br>Call Number<br>Y 3.EL 2/3:13 C<br>81/2018 | tion : All - Rece<br>Material Type<br>Government<br>Document | eive Date : All 👻<br>Item Call Number | Description    | Statu:<br>Item<br>in<br>pla |   |  |

b. Select the following settings:

|   | Barcode          |
|---|------------------|
|   | Library          |
|   | Location         |
|   | Call Number      |
|   | Material Type    |
|   | Item Call Number |
|   | Description      |
|   | Status           |
| 1 |                  |

- c. Click Done
- 8) Look at items to determine whether there are any duplicates and if so, what types of duplicates there are.

| Ú                  | 7    | Americans with Di<br>mittee on the Hand<br>6, and June 22, 19<br>1989. | sabilities /<br>dicapped,<br>89. United                                                                                  | Act of 1989 : hearing<br>United States Senate<br>States. Congress. S         | : hearings before the Committee on Labor and Human Resources and the Su<br>es Senate, One Hundred First Congress, first session, on S. 933 May 9, 10, a<br>ngress. Senate. Committee on Labor and Human Resources. US GPO Washin |                                                              |                                       |                       |                                                  |   |
|--------------------|------|------------------------------------------------------------------------|----------------------------------------------------------------------------------------------------|------------------------------------------------------------------------------|----------------------------------------------------------------------------------------------------|--------------------------------------------------------------|---------------------------------------|-----------------------|--------------------------------------------------|---|
|                    |      | MMS ID 991009211                                                       | 969703276                                                                                                    | View all ho                                                                  | oldings                                                                                                    |                                                              |                                       |                       |                                                  |   |
| - 3                | of 3 | Call number 👻                                                          |                                                                                                    | Q Sort routi                                                                 | ine 🗸                                                                                                    |                                                              | Change Holdings                       | Relink to another Bib | G                                                | 4 |
| Y                  | Sta  | itus : All 👻 Library : All                                             | <ul> <li>Location</li> </ul>                                                                                             | :All → Year:All → Vo                                                         | olume : All 🝷 Descrip                                                                                                    | tion : All 👻 Rec                                             | eive Date : All 🝷                     |                       |                                                  |   |
| Y                  | Sta  | tus : All + Library : All<br>Barcode                                   | <ul> <li>Location</li> <li>Library</li> </ul>                                                                            | All - Year: All - Vo                                                         | olume : All 👻 Descrip<br>Call Number                                                                                                    | tion : All ▼ Rec<br>Material Type                            | eive Date : All 🝷                     | Description           | Statu                                            | 1 |
| 1                  | Sta  | tus: All ▼ Library: All<br>Barcode<br>30081022816965                   | <ul> <li>Location</li> <li>Library</li> <li>Massey</li> <li>Law</li> <li>Library</li> </ul>                              | : All ← Year : All ← Vo<br>Location<br>Lower Level 2                         | Call Number<br>Y 4.L 11/4:S.hrg.101-<br>156                                                                                                    | tion : All + Rec<br>Material Type<br>Government<br>Document  | eive Date : All +<br>Item Call Number | Description           | Statu:<br>Item<br>in<br>pla                      | ( |
| <b>▼</b><br>1<br>2 | Sta  | tus : All ← Library : All<br>Barcode<br>30081022816965<br>003AFA5870   | <ul> <li>Location</li> <li>Library</li> <li>Massey<br/>Law</li> <li>Library</li> <li>Central</li> <li>Library</li> </ul> | : All ← Year : All ← Vo<br>Location<br>Lower Level 2<br>Government Documents | Call Number           Y 4.L 11/4:S.hrg.101-           156           Y 4.L 11/4:S.hrg.101-           156                                                                                                    | tion : All  Rec Material Type Government Document Microfiche | tem Call Number                       | Description<br>-      | Statu:<br>Item<br>in<br>pla<br>Item<br>in<br>pla |   |

- 9) Record whether an MMS ID has duplicates in the duplicate column. Use Y to indicate there are duplicates use N to indicate there are no duplicates.
- 10) Using the color and coding chart below, highlight the row on the google sheet to indicate type of duplicates and enter the appropriate code in the dup\_type column.

| Type of Duplicate             | Color             | dup_type code |
|-------------------------------|-------------------|---------------|
| Exact Print Duplicates        | Yellow            | EP            |
| (Material type = Government   |                   |               |
| document)                     |                   |               |
| Exact Microfiche Duplicates   | Magenta           | EM            |
| Different format dups (Law-   | Green             | DF            |
| print, Central-fiche)         |                   |               |
| Multiple format dups (Law-    | Cyan              | MF            |
| print, Central-print &fiche)  |                   |               |
| Unable to determine           | Red               | UD            |
| Tangible and online duplicate | Purple            | OL            |
| (Print, fiche, or CDROM) +    |                   |               |
| (Online)                      |                   |               |
| No Duplication                | Strikethrough Row | NA            |

- 11) Since Google Sheets are being used, work on spreadsheets is automatically saved.
- 12) Examples:

MMS ID: 991023189299703276 = Multiple format dups 991006746779703276 = Multiple format Duplicates 991006953679703276 = Exact Print Duplicates 991000199489703276 = Different format dupes (Law-Print, Central-Fiche) 991007920589703276 = Multiple examples (Print, and Online) treat as multiple format purple only used when only 1 tangible and online 991005672899703276 = Exact Duplicates